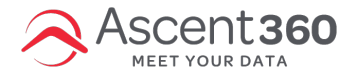

## Ascent360 Raptor Service Install & Uninstall Instructions

Ascent360's "Raptor" Windows Service can collect data from any database system located on a Windows network. Prior to downloading and installing the Raptor Service, please review the technical specifications outlined in Ascent360 Raptor Service - Technical Specifications, Communications Protocol, and Auto-Update.

In this article:

- Download Instructions
- Installation Instructions
- Final Configuration

## **Download Instructions**

- Navigate to <u>https://webupload.ascent360.com</u>
- Username: Provided by Ascent360
- Password: Provided by Ascent360
- Locate the Credentials and Setup files and select them.
- Click the download button and select a location on your device.

Don't see any install files? Reach out to Ascent360 Support so we can stage the files for you.

|                                                                              |                                | Hello, ascentwebservice!              |
|------------------------------------------------------------------------------|--------------------------------|---------------------------------------|
|                                                                              |                                | Connected to: webupload.ascent360.com |
|                                                                              |                                | FAQ   Logout                          |
| /users/AscentWebService O                                                    | 土 📩 🗔 🐼 🧰                      | P HELP                                |
| Name                                                                         | Siz Transfer to your computer  |                                       |
| Ascent360_Web_Service.zip                                                    | 50.84 MB 10/6/2017 10:15:52 AM |                                       |
| Check the Ascent360_Web_Service.zip item.<br>Then click the download button. |                                |                                       |

Note: Check to see if you have .NET 4.8 installed on your machine. You can do this by going to this directory:

C:\Windows\Microsoft.NET\Framework.

If a directory like v4.8xxx, exists, .NET 4.8 is already installed on your machine. If not, please install by clicking on the dotNetFx40\_Full\_x86\_x64.exe inside the DotNetFX40 folder.

## **Installation Instructions**

Open the .txt Credentials file.

Run the Setup installer.

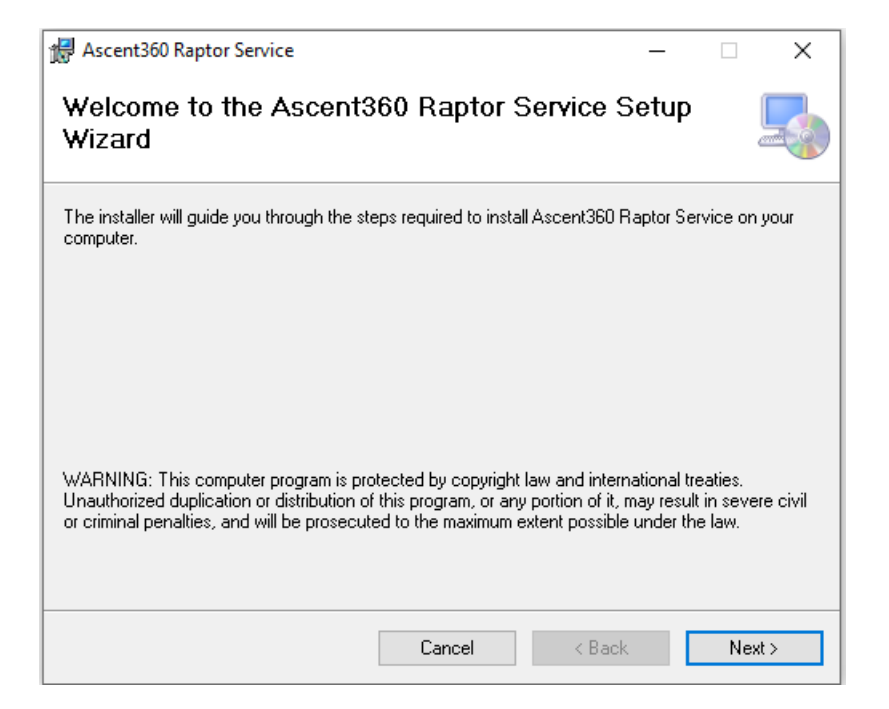

Input the Username, Password, and StoreID provided in the credentials file by Ascent360.

| 🖟 Ascent360 Raptor Service |        | _      |    | ×     |
|----------------------------|--------|--------|----|-------|
| Ascent360                  |        |        |    | 5     |
| Settings                   |        |        |    |       |
| UserName:                  |        |        |    |       |
| Password:                  |        |        |    |       |
| StoreID:                   |        |        |    |       |
|                            |        |        |    |       |
|                            | Cancel | < Back | Ne | ext > |

Confirm install location. Change the radio selection from Just Me to Everyone.

**Note:** If you are completing multiple service installations on the same server, you will need to change the location for each installation so the second installation doesn't overwrite the first. A suggested change here would be to add - StoreID (using the store Id for the installation as given to you by Ascent360) to the end of the directory name "Ascent360 Raptor Service".

| 🛃 Ascent360 Raptor Service                               |                       | _              |             | ×     |
|----------------------------------------------------------|-----------------------|----------------|-------------|-------|
| Select Installation Folder                               |                       |                |             |       |
| The installer will install Ascent360 Raptor Service t    | o the following fold  | er.            |             |       |
| To install in this folder, click "Next". To install to a | different folder, ent | er it below or | click "Brov | vse". |
| <u>F</u> older:                                          |                       |                |             |       |
| C:\Program Files\Ascent360\Ascent360 Rapto               | r Service\            |                | Browse      |       |
|                                                          |                       |                | Disk Cost.  |       |
| Install Ascent360 Raptor Service for yourself, or        | for anyone who us     | es this compu  | uter:       |       |
|                                                          |                       |                |             |       |
|                                                          |                       |                |             |       |
| Ca                                                       | ncel <                | Back           | Nex         | b -   |

| 妃 Ascent360 Raptor Service                   | _    |    | ×     |
|----------------------------------------------|------|----|-------|
| Installing Ascent360 Raptor Service          |      |    |       |
| Ascent360 Raptor Service is being installed. |      |    |       |
| Please wait                                  |      |    |       |
| Cancel < E                                   | lack | Ne | ext > |

The Raptor Service is now installed. Now we need to make sure that the service is running and set to Auto Start.

## **Final Configuration**

Open the Services window. Open the RUN command with the Windows + R keys, then type "services.msc", then OK.

| 🖅 Run         |                                                                                                    | × |
|---------------|----------------------------------------------------------------------------------------------------|---|
|               | Type the name of a program, folder, document, or Internet resource, and Windows will open it for you. |   |
| <u>O</u> pen: | services.msc ~                                                                                        |   |
|               | OK Cancel Browse                                                                                      | ] |

Right click the 'Ascent Raptor Service - [StoreId] and click RUN

| Services (Local)                      |                                         |                                                                                                    |         |                           |                                                                                                    |
|---------------------------------------|-----------------------------------------|----------------------------------------------------------------------------------------------------|---------|---------------------------|----------------------------------------------------------------------------------------------------|
| Ascent.Raptor.Service                 | Name                                    | Description                                                                                                | Status  | Startup Type              | Log On As                                                                                                    |
|                                       | ActiveX Installer (AxInstSV)            | Provides User Account Control validation for the installation of ActiveX controls from the Internet an     |         | Manual                    | Local System                                                                                                    |
| Start the service                     | 🍓 AllJoyn Router Service                | Routes AllJoyn messages for the local AllJoyn clients. If this service is stopped the AllJoyn clients that |         | Manual (Trigger Start)    | Local Service                                                                                                    |
|                                       | 🧠 Alps HID Monitor Service              | Monitor HID device for Alps                                                                                | Running | Automatic                 | Local System                                                                                                    |
|                                       | 🍓 App Readiness                         | Gets apps ready for use the first time a user signs in to this PC and when adding new apps.                |         | Manual                    | Local System                                                                                                    |
| i i i i i i i i i i i i i i i i i i i | Application Host Helper Service         | Provides administrative services for IIS, for example configuration history and Application Pool acco      | Running | Automatic                 | Local System                                                                                                    |
| i i i i i i i i i i i i i i i i i i i | Application Identity                    | Determines and verifies the identity of an application. Disabling this service will prevent AppLocker f    |         | Manual (Trigger Start)    | Local Service                                                                                                    |
| i i i i i i i i i i i i i i i i i i i | Application Information                 | Facilitates the running of interactive applications with additional administrative privileges. If this ser | Running | Manual (Trigger Start)    | Local System                                                                                                    |
| i i i i i i i i i i i i i i i i i i i | Application Layer Gateway Service       | Provides support for 3rd party protocol plug-ins for Internet Connection Sharing                           |         | Manual                    | Local Service                                                                                                    |
|                                       | Application Management                  | Processes installation, removal, and enumeration requests for software deployed through Group Poli.        |         | Manual                    | Local System                                                                                                    |
|                                       | AppX Deployment Service (AppXSVC)       | Provides infrastructure support for deploying Store applications. This service is started on demand a      | Running | Manual                    | Local System                                                                                                    |
|                                       | Scent.Raptor.Service                    |                                                                                                    |         | Manual                    | Local System                                                                                                    |
|                                       | ASP.NET State Service                   | Provides support for out-of-process session states for ASP.NET. If this service is stopped, out-of-pro     |         | Manual                    | Network Service                                                                                                    |
|                                       | AssignedAccessManager Service           | AssignedAccessManager Service supports kiosk experience in Windows.                                        |         | Manual (Trigger Start)    | Local System                                                                                                    |
|                                       | Auto Time Zone Updater                  | Automatically sets the system time zone.                                                                   |         | Disabled                  | Local Service                                                                                                    |
|                                       | AVCTP service                           | This is Audio Video Control Transport Protocol service                                                     | Running | Manual (Trigger Start)    | Local Service                                                                                                    |
|                                       | Background Intelligent Transfer Service | Transfers files in the background using idle network bandwidth. If the service is disabled, then any a     | Running | Automatic (Delayed Start) | Local System                                                                                                    |
|                                       | Background Tasks Infrastructure Service | Windows infrastructure service that controls which background tasks can run on the system.                 | Running | Automatic                 | Local System                                                                                                    |
|                                       | 🧠 Base Filtering Engine                 | The Base Filtering Engine (BFE) is a service that manages firewall and Internet Protocol security (IPse    | Running | Automatic                 | Local Service                                                                                                    |
|                                       | BitLocker Drive Encryption Service      | BDESVC hosts the BitLocker Drive Encryption service. BitLocker Drive Encryption provides secure star       |         | Manual (Trigger Start)    | Local System                                                                                                    |
|                                       | 🧠 Block Level Backup Engine Service     | The WBENGINE service is used by Windows Backup to perform backup and recovery operations. If t             |         | Manual                    | Local System                                                                                                    |
|                                       | 🧠 Bluetooth Audio Gateway Service       | Service supporting the audio gateway role of the Bluetooth Handsfree Profile.                              |         | Manual (Trigger Start)    | Local Service                                                                                                    |
|                                       | Were and the second                     |                                                                                                    |         | 44 1997 PL 0              | A STREET STREET STRE |

Right click and click Properties.

Change Startup Type to **AUTOMATIC** (Delayed Start). This helps ensure that Ascent360 maintains communication with the machine after a restart.